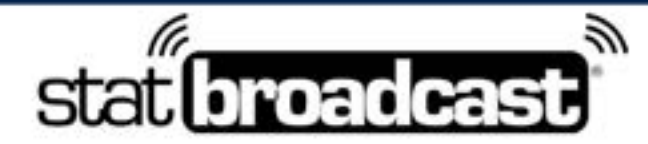

1-855-838-2841

https://support.statbroadcast.com

support@statbroadcast.com

# Setting Up StatBroadcast with PrestoStats

Transmitting stats to StatBroadcast from PrestoStats requires retrieving StatBroadcast's FTP settings and entering them into Presto Stats' platform.

This simple setup should take less than five minutes to complete. Once you have completed Steps 1 and 2, you will only need to complete Step 3 for future events.

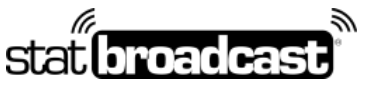

1-855-838-2841

https://support.statbroadcast.com

support@statbroadcast.com

#### 1. Initial Setup

To connect PrestoStats to StatBroadcast, you'll need to setup StatBroadcast as a Live Stats Partner in PrestoStats.

This should only need to be done once per season.

# 1.1 Open a browser to ftpsettings.statbroadcast.com and login when prompted

| Sign in to start |      |    |
|------------------|------|----|
| Username         |      | -  |
| Password         | •    |    |
| Remember Me      | Sign | In |

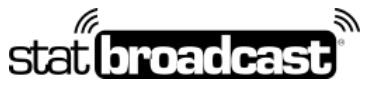

1-855-838-2841

https://support.statbroadcast.com

support@statbroadcast.com

# 1.2 Write down the FTP server, Username and Password displayed

Note: Values have been blurred for security purposes.

You will need to enter those into PrestoStats' Partner setup in the next step.

Write in the values here for quick reference: FTP server:

| Username:             |  |  |  |
|-----------------------|--|--|--|
|                       |  |  |  |
| Password <sup>.</sup> |  |  |  |

Note: on some computers, using the copy+paste function will result in errors on the Presto side. You may need to type this Path value in by hand on the Presto site.

| •            | StatBroadcast Admin                      | Currently Selected Event: Search for a tool v: Search Q                                                                                                    |
|--------------|------------------------------------------|----------------------------------------------------------------------------------------------------|
| 0            | Western Univ.                            | View/Download Game XML                                                                                                    |
| @<br>*       | Home Dashboard<br>Select Event to Manage | Please use the FTP settings below for sending through an External FTP application.<br>Please note: your filename or path will change for each event and in most cases correspond to your Event<br>ID number. Also note, the 'xml' portion is required. |
|              | Event Editor Grid                        | View settings in software screenshot:                                                                                                    |
| <sup>m</sup> | Schedule Tools 😐 <                       | NCAA LiveStats IAU Presto Stats StatCrew Cloud                                                                                                    |
|              | Event/Game Tools 🚺 <                     |                                                                                                    |
| w            | Stats Tools 🛛 👪 🛩                        |                                                                                                    |
| 8            | View Stats Feed                          | Server                                                                                                    |
| ŧ            | Get Event Feed URLs                      | Port                                                                                                    |
| -            | Get External FTP Settings                | Username                                                                                                    |
| 6            | StatGrfx Infographics                    | Password                                                                                                    |
| -            | Get Event QR Code                        | Target                                                                                                    |
|              | Edit Event YMI                           | Directory or                                                                                                    |

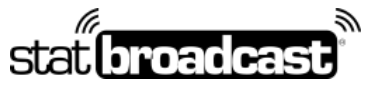

1-855-838-2841

https://support.statbroadcast.com

support@statbroadcast.com

#### 1.3 Find the XML Path for your current game

Scroll down below the ftp information to the 'FTP Filenames/Paths' section and find the XML path for your game. Typical XML paths for StatBroadcast follow the following format: [your school code] / [event id number] .xml

#### Important note: Every game/event on StatBroadcast will require setting a different path in PrestoStats setup.

Please note that you must have scheduled games for data to appear in the Filenames grid. If your grid is empty, please schedule some events first.

For quicker reference, you can use one of the export buttons (PDF, CSV, Excel, Print) to save this information for later.

| Event Editor Grid     Schedule Tools | FTP Filenames/Paths for Events<br>Click on an individual XML file name to copy it |
|--------------------------------------|-----------------------------------------------------------------------------------|
| 📴 Event/Game Tools 💼 <               | Options Show only this date range:                                                |
| 📷 Stats Tools 🛛 😐 👻                  | Select                                                                            |
| View Stats Feed                      |                                                                                   |
| 🜩 Get Event Feed URLs                | Show 10 = entries                                                                 |
| Get External FTP Settings            | Search:                                                                           |
| StatGrfx Infographics                | ID 1+ Name 1+ Date 1+ Sport 1+ XML Path                                           |
| IIII Get Event QR Code               |                                                                                   |
| Edit Event XML                       | 408899 Eastern State vs. Western Univ. 2022-07-19 Mens Tennis Wstn/408899.xml     |
| Opload XML                           | Showing 1 to 1 of 1 entries                                                       |
| View/Download XML                    | Previous 1 Next                                                                   |

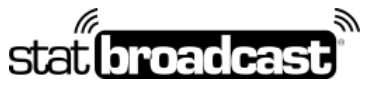

1-855-838-2841

https://support.statbroadcast.com

support@statbroadcast.com

#### 2. Setup StatBroadcast as a Live Stats Partner on PrestoStats

You will need to update the XML Path value in PrestoStats for every game to correspond with the StatBroadcast event. Starting a new game without first updating the path may result in overwriting final stats from a previously completed game.

### 2.1 Login to Presto Stats

|                            | PrestoSports Demo System |                       |
|----------------------------|--------------------------|-----------------------|
| Email Address              |                          |                       |
| prestostats@prestosports.c | om                       | •                     |
| Password                   |                          | Forgot password       |
|                            |                          | <ul> <li>5</li> </ul> |
|                            | SIGNIN                   |                       |

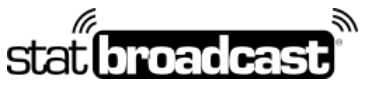

1-855-838-2841

https://support.statbroadcast.com

support@statbroadcast.com

## 2.2 Click on the link on the right menu labeled' View all seasons'

| P PREST        | OSPORTS                 |                         |                                                   |                                                                        |                                                                  | 1-                                                                            |
|----------------|-------------------------|-------------------------|---------------------------------------------------|------------------------------------------------------------------------|------------------------------------------------------------------|-------------------------------------------------------------------------------|
| Game day Broad | dcast Account           |                         |                                                   |                                                                        |                                                                  |                                                                               |
| Scores Upcomi  | ing Seasons A           | lerts                   |                                                   |                                                                        |                                                                  | Help center                                                                   |
|                | MON<br>7/25<br>1 events | TUE<br>7/26<br>0 events | TODAY<br>7/27<br>0 events<br>to events for this d | THU<br>7/28<br>0 events                                                | FRE<br>7/29<br>Dievents                                          | B7/27/2522 TODAY III<br>Contracting to:<br>View Call<br>Men's Basketball Demo |
|                |                         |                         | € 1.32<br>2012-2022 Presidents                    | Last signat in from P<br>1406-0054 - 🗃 support<br>1407 Presidentia ina | nanis, AZ<br>@oratiosports.com<br>dovion of Outemental Holdings. | ur.                                                                           |

## 2.3 Click on the season for the sport you are scoring

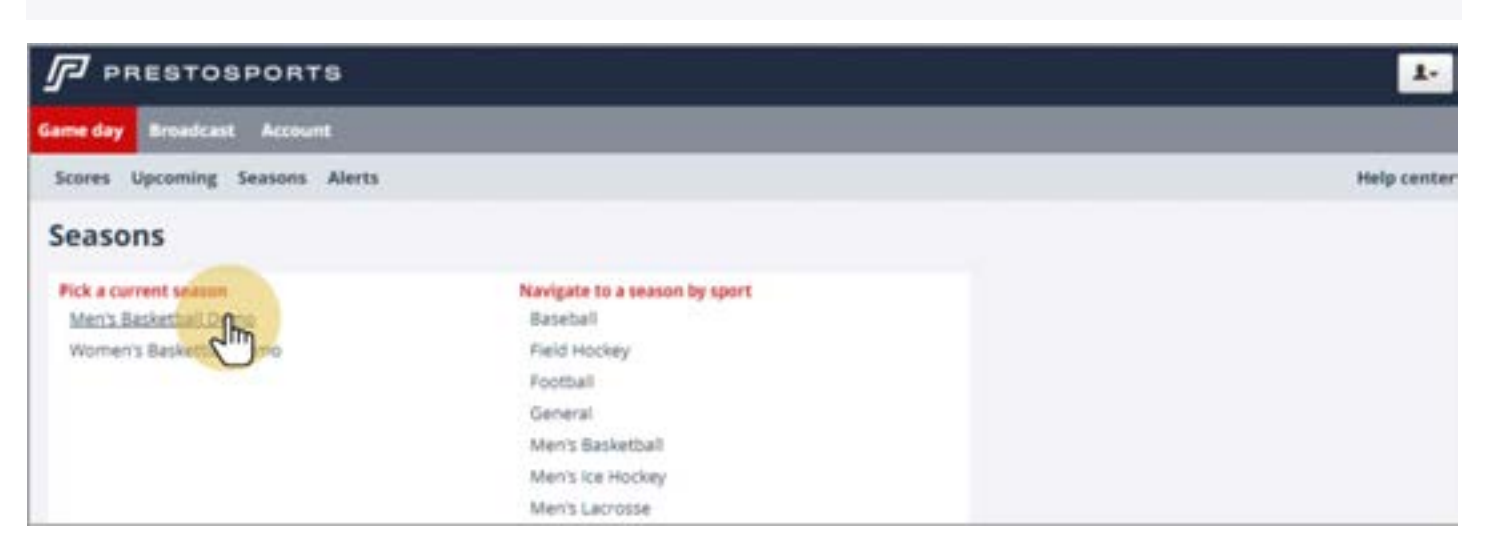

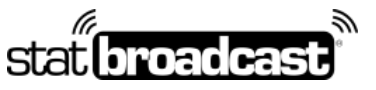

1-855-838-2841

https://support.statbroadcast.com

support@statbroadcast.com

# 2.4 Click on the Team that you are scoring

| PRESTOSPORTS           |                       |                                 |                 |                     |                  |
|------------------------|-----------------------|---------------------------------|-----------------|---------------------|------------------|
| Game day Broadcast Acc | ount                  |                                 |                 |                     |                  |
| Scores Upcoming Seaso  | ns Alerts             |                                 |                 |                     | Help cent        |
| Seasons: Men's B       | asketball: Men's      | Basketball Demo                 |                 |                     |                  |
| Overview Schedule      | Stats Unics Rosber    | Standings                       |                 |                     |                  |
| Reports Game log       | Stat partners Missing | reports Recent live stat upload | Traffic reports | Download PrestoSync | Advanced Reports |
| Team                   |                       | Events                          |                 | Box scores          |                  |
| 114DL                  |                       | 453.                            |                 | 148                 |                  |
| Cun                    |                       | 447                             |                 | 141                 |                  |
| All reasons            |                       | 4773                            |                 | 1.5.10              |                  |

# 2.5 Click on the Stats tab

| 5                                                          |            |                 |                          |          |           |
|------------------------------------------------------------|------------|-----------------|--------------------------|----------|-----------|
| Same day Broadcast Account                                 |            |                 |                          |          |           |
| Scores Upcoming Seasons Aler                               | ts         |                 |                          |          | Help cent |
| Seasons: Men's Baske                                       | tball: Men | 's Basketball I | Demo                     |          | 2 Loading |
| Stats1 [change]<br>Overall: 45-45-3 Conference: 4-5        |            |                 | Events in the next       | t week.  |           |
| Events in the past week                                    |            |                 | Date<br>No upcoming ever | Opponent |           |
| Date                                                       | Opponent   | Status          |                          |          |           |
| 7/25/2022 2:30 PM EDT ***                                  | vs. Stats2 | 8-6-111-18-36   |                          |          |           |
| * Conference event<br>^ Division event<br>• Regional event |            |                 |                          |          |           |
| Orange events are in progress                              |            |                 |                          |          |           |
| 453 events                                                 |            |                 |                          |          |           |

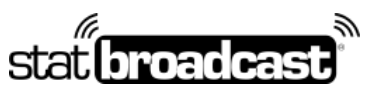

1-855-838-2841

https://support.statbroadcast.com

support@statbroadcast.com

## 2.6 Click on 'Edit Partners'

| PRESTOSPORTS                                        |                                                                              | 1.                        |
|-----------------------------------------------------|------------------------------------------------------------------------------|---------------------------|
| Game day Broadcast Account                          |                                                                              |                           |
| Scores Upcoming Seasons Alerts                      |                                                                              | Help cente                |
| Seasons: Men's Basketball:                          | Men's Basketball Demo                                                        |                           |
| Overview Schedule Stats Links                       | Roster Standings                                                             |                           |
| Reports Game log Stat partners                      | Missing reports Recent live stat uploads Traffic reports Download PrestoSync | Options<br>(editorathers) |
| Advanced Reports                                    |                                                                              | 2m                        |
| Stats1 (change)                                     |                                                                              |                           |
| Partner<br>You do not have any stat partners setup. | Information                                                                  |                           |
|                                                     |                                                                              |                           |

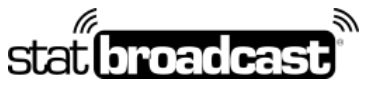

1-855-838-2841

https://support.statbroadcast.com

support@statbroadcast.com

# 2.7 Scroll down the page to 'Other XML Live Stats'

| PRESTOSPORTS                                                                                                    | 1.          |
|----------------------------------------------------------------------------------------------------|-------------|
| Game day Broadcast Account                                                                                                    |             |
| Scores Upcoming Seasons Alerts                                                                                                    | Help center |
| Edit Stats1 stats partners                                                                                                    |             |
| This page lets you configure what organizations will be automatically sent your team statistics.                                                                                                    |             |
| Live stats partners                                                                                                    |             |
| ESPN live statistics                                                                                                    |             |
| CBS GameTracker<br>School Id:<br>Sport Id: m-baskbl<br>Stretch Internet GameCentral<br>Username:<br>Password:<br>Game ID:<br>SIDEARM Ilve stats<br>Username:<br>Password:<br>Target Directory: mbball<br>XML Filename: 1 |             |
| College Hockey Stats<br>Team code:                                                                                                    |             |

#### 2.8 Check the box next to 'Other XML live stats' to activate stats

Note: stats will not send if this box is unchecked.

| Username:<br>Password:<br>Path:                                                                       |                                                                                                    |
|----------------------------------------------------------------------------------------------------|----------------------------------------------------------------------------------------------------|
| Pasts                                                                                                 |                                                                                                    |
| Post-game stats partners                                                                              |                                                                                                    |
| We can send individual bo<br>box score to the email add<br>button.<br>Email address<br>Email address: | x scores to an email address that you specify. We will not send to the email address while you're doing live stats. In other words, we will send the<br>ress when one is uploaded to a game that's final in our Network, when you manually send it to the NCAA, or when you push the "Send to" |

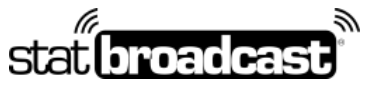

1-855-838-2841

https://support.statbroadcast.com

support@statbroadcast.com

### 2.9 Fill in the FTP information collected from StatBroadcast

Note: on some computers, using the copy+paste function will result in errors on the Presto side. You may need to type this Path value in by hand on the Presto site.

| Username:                                                          |                                                                                                    |
|--------------------------------------------------------------------|----------------------------------------------------------------------------------------------------|
| Password                                                           |                                                                                                    |
| Path:                                                              |                                                                                                    |
| Cother XML live stats                                              |                                                                                                    |
| FTP server:                                                        | statbroadcast.com                                                                                                    |
| Username:                                                          |                                                                                                    |
| Password                                                           |                                                                                                    |
| Path:                                                              | with400000.ml                                                                                                    |
| Post-game stats partners                                           |                                                                                                    |
| We can send individual bo<br>box score to the email add<br>button. | scores to an email address that you specify. We will not send to the email address while you're doing live stats. In other words, we will sand the<br>ess when one is uploaded to a game that's final in our Network, when you manually send it to the NCAA, or when you push the "Send to" |
| Email address:                                                     |                                                                                                    |

## 2.10 Save changes at the bottom of the page

| Coher XXM, live stats FTP server: Username: Est Password: FTP server: Vecan send individual box scores to an email address that you specify. We will not send to the email address while you're doing live stats, in other words, we will send the box score to the email address when one is uploaded to a game that's final in our Network, when you manually send it to the NCAA, or when you push the "Send to" Email address  Temail address  Temail   | Path:                                                           |                                                                                                    |
|----------------------------------------------------------------------------------------------------|-----------------------------------------------------------------|----------------------------------------------------------------------------------------------------|
| FTP server:       uplead statemadcail.com         Username:       1st1         Password:       1st1         Path:       wth/40099.sett         Post-game stats partners         We can send individual box pcores to an email address that you specify. We will not send to the email address while you're doing live stats. In other words, we will send the box score to the email address when one is uploaded to a game that's final in our Network, when you manually send it to the NCAA, or when you push the "Send to" button.         Email address:       Imail address:                                                                                                    | Cother XML live stats                                           |                                                                                                    |
| Username:       Init         Password:       Init         Path:       wttv/400099.xmi         Post game stats partners         We can send individual box scores to an email address that you specify. We will not send to the email address while you're doing live stats. In other words, we will send the box score to the email address when one is uploaded to a game that's final in our Network, when you manually send it to the NCAA, or when you push the "Send to" button.         Email address:       Imail address:                                                                                                    | FTP server:                                                     | uplead stathmadcast.com                                                                                                    |
| Password:       test         Path:       wstv/400099.xmi         Post game stats partners       Post game stats partners         We can send individual box scores to an email address that you specify. We will not send to the email address while you're doing live stats. In other words, we will send the box score to the email address when one is uploaded to a game that's final in our Network, when you manually send it to the NCAA, or when you push the "Send to" button.         Email address:       Imail address:         Email address:       Imail address:                                                                                                    | Username:                                                       | Text                                                                                                    |
| Path:     wstv/400099.xmi       Post-game stats partners       We can send individual box scores to an email address that you specify. We will not send to the email address while you're doing live stats. In other words, we will send the box score to the email address when one is uploaded to a game that's final in our Network, when you manually send it to the NCAA, or when you push the "Send to" button.       Email address:     Imail address:                                                                                                    | Password:                                                       | 1est                                                                                                    |
| Post game stats partners  We can send individual box scores to an email address that you specify. We will not send to the email address while you're doing live stats. In other words, we will send the box score to the email address when one is uploaded to a game that's final in our Network, when you manually send it to the NCAA, or when you push the "Send to" button.  Email address:  Email address: Email address: Email address: Email address: Email address: Email address: Email address: Email address: E | Path:                                                           | wstw/400099.xml                                                                                                    |
| Email address:                                                                                                    | We can send individual I<br>box score to the email a<br>button. | box scores to an email address that you specify. We will not send to the email address while you're doing live stats. In other words, we will send the<br>ddress when one is uploaded to a game that's final in our Network, when you manually send it to the NCAA, or when you push the "Send to" |
| Email address:                                                                                                    | Email address                                                   |                                                                                                    |
|                                                                                                    | Email address:                                                  |                                                                                                    |
|                                                                                                    | Sent Cancel                                                     |                                                                                                    |
|                                                                                                    | dm                                                              |                                                                                                    |

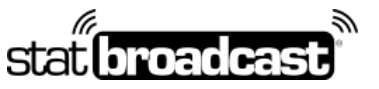

1-855-838-2841

https://support.statbroadcast.com

support@statbroadcast.com

# 2.11 When completed successfully, the username and path shows on the updated Partners screen

You can now begin scoring your event in PrestoStats.

Note: If the game is already in progress, it can take several plays/minutes before Presto's feed begins.

| asons: Men      | 's Basketbal       | I: Men's Bask    | etball Demo                           |                 |                     |                            |
|-----------------|--------------------|------------------|---------------------------------------|-----------------|---------------------|----------------------------|
| verview Sched   | ule Stats Link     | Boster Stand     | ings -                                |                 |                     |                            |
| Reports Gam     | e log Stat partner | Missing reports  | Recent live stat uploads              | Traffic reports | Download PrestoSync | Options<br>(edit partners) |
| Advanced Report | Di-                |                  |                                       |                 |                     |                            |
| Stats1 [change] |                    |                  |                                       |                 |                     |                            |
| Partner         |                    | Information      | Information                           |                 |                     | 1                          |
| Other           |                    | Username: test P | Username: test Path: wstri/408899.xml |                 |                     |                            |

## 3. Updating the XML Path

Every game/event on StatBroadcast has a unique Game ID and XML filepath.

You will need to update it on PrestoStats every time before you start a new game.

If not already completed, you will need to login, select your sport and team and navigate to the Stats tab, as described in the previous steps. You will also need to retrieve the XML Path from StatBroadcast.

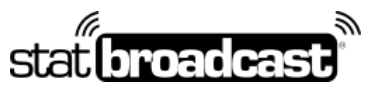

1-855-838-2841

https://support.statbroadcast.com

support@statbroadcast.com

## 3.1 Select 'Edit Partners'

| sons: Men's Basketb                        | all: Men's Bask     | etball Demo              |                 |                     |                            |
|--------------------------------------------|---------------------|--------------------------|-----------------|---------------------|----------------------------|
| verview Scherhule Stats                    | sks Rotter Stand    | ings.                    |                 |                     |                            |
| Reports Game log Stat parts                | ers Missing reports | Recent live stat uploads | Traffic reports | Download PrestoSync | Options<br>[edit partners] |
| Advanced Reports                           |                     |                          |                 |                     | E                          |
| Stats1 (change)                            |                     |                          |                 |                     |                            |
| Partner                                    | Information         |                          |                 |                     |                            |
| Other Username: test Path: wstn/408899.xml |                     |                          |                 |                     |                            |

# 3.2 Scroll down to 'Other XML Live stats'

| Path:                         |                                                                                                    |
|-------------------------------|----------------------------------------------------------------------------------------------------|
| Cother XML live stats         |                                                                                                    |
| FTP server:                   | statbroadcast.com                                                                                                    |
| Username:                     |                                                                                                    |
| Password:                     |                                                                                                    |
| Path:                         |                                                                                                    |
| Post-game stats partners      |                                                                                                    |
| We can send induidual how re- | one to an arrall address that use spacify. We will not sand to the event address while us its date he state to other words we will read the |

Ne can send individual box scores to an email address that you specify. We will not send to the email address while you've doing live stats. In other words, we will send the

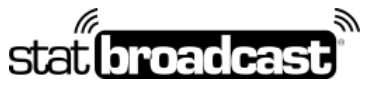

1-855-838-2841

https://support.statbroadcast.com

support@statbroadcast.com

### 3.3 Update the XML Path

You can retrieve XML path names from https://ftpsettings.statbroadcast.com

Note: the FTP server, username and password should remain the same.

Note: on some computers, using the copy+paste function will result in errors on the Presto side. You may need to type this Path value in by hand on the Presto site.

| Path:                                                            |                                                                                                    |
|------------------------------------------------------------------|----------------------------------------------------------------------------------------------------|
| Other XML live stats                                             |                                                                                                    |
| FTP server:                                                      | statisroadcast.com                                                                                                    |
| Username:                                                        |                                                                                                    |
| Password:                                                        |                                                                                                    |
| Path:                                                            | with 400 KG and has                                                                                                    |
| Post-game stats partners                                         | C.                                                                                                    |
| We can send individual b<br>box score to the email ad<br>button. | ox scores to an email address that you specify. We will not send to the email address while you're doing live stats. In other words, we will send the<br>idress when one is uploaded to a game that's final in our Network, when you manually send it to the NCAA, or when you push the "Send to" |

# 3.4 Save Changes

| Path:<br>© Other XML, live stats<br>FTP server:<br>Username:<br>Password:<br>Path:                    | statbroadcast.com                                                                                                    |
|----------------------------------------------------------------------------------------------------|----------------------------------------------------------------------------------------------------|
| Post-game stats partners                                                                              |                                                                                                    |
| We can send individual bo<br>box score to the email add<br>button.<br>Email address<br>Email address: | a scores to an email address that you specify. We will not send to the email address while you're doing live stats. In other words, we will send the<br>tress when one is uploaded to a game that's final in our Network, when you manually send it to the NCAA, or when you push the "Send to" |

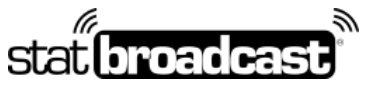

1-855-838-2841

https://support.statbroadcast.com

support@statbroadcast.com

# 3.5 Begin scoring in PrestoStats

You should see your change reflected on the screen.

| PRESTOSPORTS                                                                                                    | 4-                                                                                                    |                            |
|----------------------------------------------------------------------------------------------------|----------------------------------------------------------------------------------------------------|----------------------------|
| Game day Broadcast Account                                                                                        |                                                                                                    |                            |
| Scores Upcoming Seasons Alerts                                                                                    |                                                                                                    | Help center                |
| Seasons: Men's Basketball:<br>Overview Schedule Stats Unixs<br>Reports Game log Stat partners<br>Advanced Reports | Men's Basketball Demo           Roster         Standings           Missing reports         Recent live stat uploads         Traffic reports         Download PrestoSync | Options<br>[edit partners] |
| Statst (zhange)<br>Partner<br>Other                                                                               | Information<br>Usemame: test Path: wstr/408900.xml                                                                                                    |                            |